# Discovery 固件升级操作说明

| 注意事项:                         | 2 |
|-------------------------------|---|
| 步骤1:开关一次蓝牙                    | 2 |
| 步骤 2:信息确认                     | 2 |
| 步骤 3:启动升级                     | 3 |
| 步骤 4 : 等待升级完成                 | 3 |
| 步骤 5 : 等待 App 和码灯重连           | 5 |
| 措施1:固件更新失败的处理                 | 5 |
| 措施 2: 固件更新成功后, App 和码灯重连不上的处理 | 6 |

#### 注意事项:

- (1) 通过山人运动 App 对 Discovery 进行固件升级时,需要通过网络从服务器下载新固件,请确认 Wifi 信号良好并且能访问互联网,或 4G/3G 信号良好。
- (2) 在进行固件升级时,请保持手机和 Discovery 靠近,这样有利于蓝牙数据传输。

#### 步骤1:开关一次蓝牙

在山人运动 App 未启动的情况下,重新启动一下手机的蓝牙。让安卓系统蓝牙的一些残留数据得以清除。

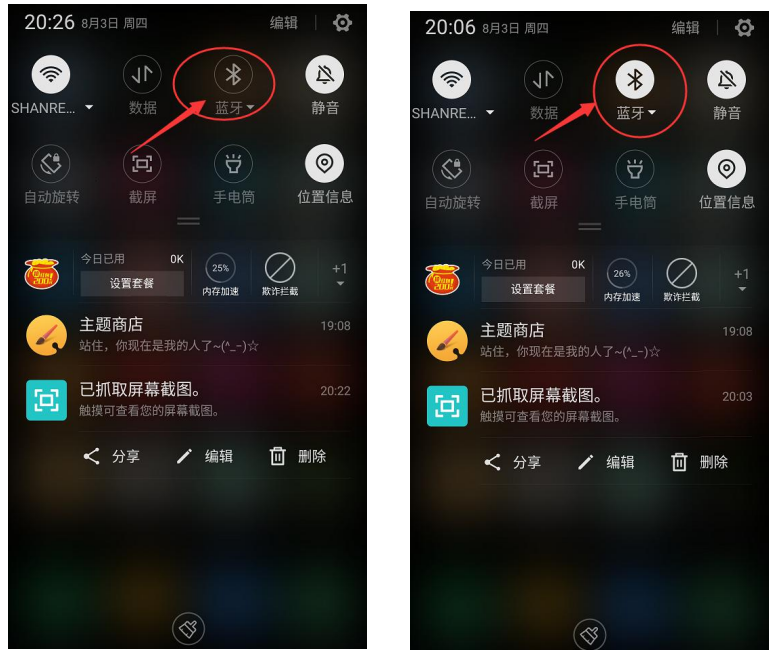

#### 步骤 2:信息确认

打开山人运动 App,确认 App 和 Discovery 码灯处于"已连接"的状态,确认 App 的版本号为 1.2.3.

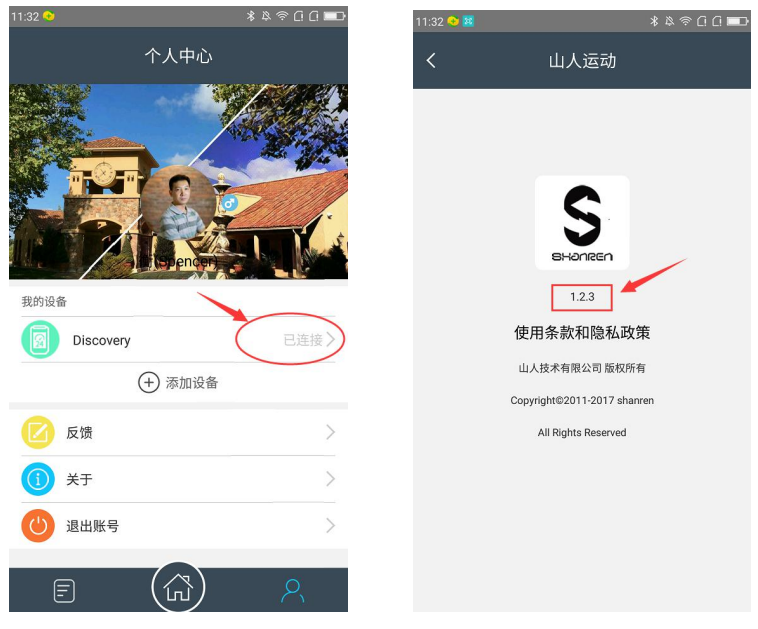

#### 步骤3:启动升级

在 Discovery 设备页面,当固件升级标志的红点出现后,点击"固件升级"。在"发现新版本"的提示 窗点击"立即更新"。(本文以固件从 V1.3.3 升级到 V1.4.4 为例,本次升级的固件版本为 V1.5.6)

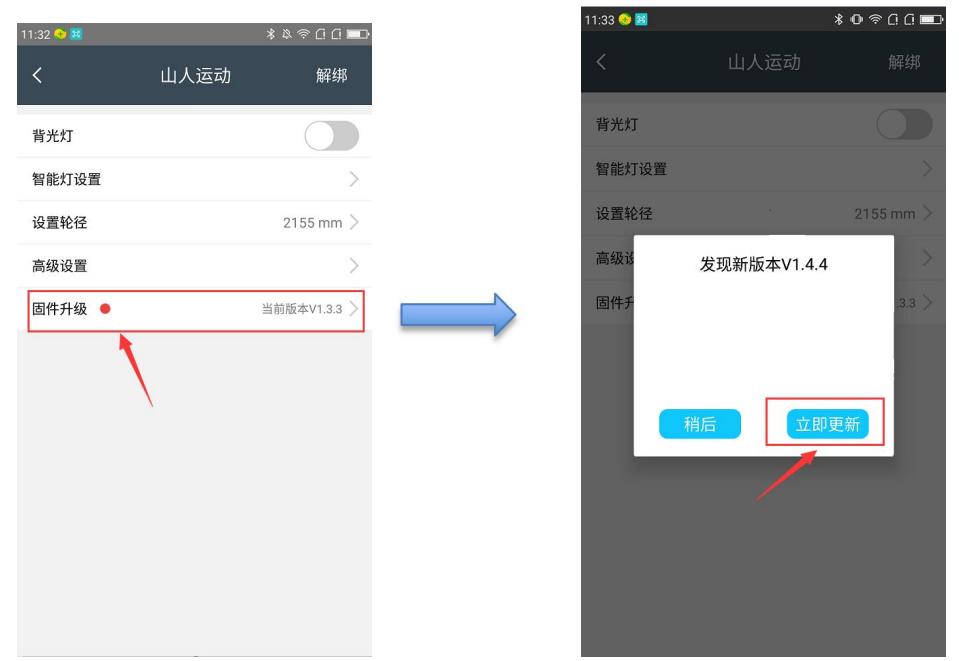

#### 步骤4:等待升级完成

点击"立即更新"后, App 界面会依次出现以下过程:

| 12:15 📀 |           | * ❶ ≑ ∁ ∁ ■⊃ | 12:11 😔 |         | ៖ ው 奈ርር∎     | 11:39 📀 |             | ≵ O † ? î î 💷 |
|---------|-----------|--------------|---------|---------|--------------|---------|-------------|---------------|
| <       | 山人运动      | 解绑           | <       | 山人运动    | 解绑           | <       | 山人运动        | 解绑            |
| 背光灯     |           |              | 背光灯     |         |              | 背光灯     |             |               |
| 智能灯设置   | <i>i</i>  | >            | 智能灯设置   |         | >            | 智能灯设置   |             | >             |
| 设置轮径    |           | 2155 mm >    | 设置轮径    | 2       | 2155 mm >    | 设置轮径    |             | 2155 mm >     |
| 高级设置    |           | >            | 高级设置    |         | >            | 高级设置    |             | >             |
| 固件升级 鱼  |           | 当前版本V1.3.3 〉 | 固件升级 鱼  |         | 当前版本V1.3.3 > | 固件升级 鱼  |             | 当前版本V1.3.3 >  |
|         | 开始下载固件升级( |              | ⇒       | 设置dfu模式 |              |         | 连接 ShanrenD |               |

# BHOUBEU

| 11:34 📀 🗟 |      | ∦ ው ≑ ն ն 💷  |
|-----------|------|--------------|
| <         | 山人运动 | 解绑           |
| 背光灯       |      |              |
| 智能灯设置     |      | >            |
| 设置轮径      |      | 2155 mm >    |
| 高级设置      |      | >            |
| 固件升级 鱼    |      | 当前版本V1.3.3 〉 |

#### App在准备升级资料 没有提示信息 请耐心等待10秒左右……

| 11:34 📀 📓         |      | \$0≈00       |
|-------------------|------|--------------|
| <                 | 山人运动 | 解绑           |
| 背光灯               |      |              |
| 智能灯设置             |      | >            |
| 设置轮径              |      | 2155 mm >    |
| 高级设置              |      | >            |
| 固件升级 鱼            |      | 当前版本V1.3.3 > |
| The second second | 开始升级 | )            |

| 11:34 😔 😣 |      | ≭ ወ 奈 ር ር 💷  |
|-----------|------|--------------|
| <         | 山人运动 | 解绑           |
| 背光灯       |      |              |
| 智能灯设置     |      | >            |
| 设置轮径      |      | 2155 mm >    |
| 高级设置      |      | >            |
| 固件升级 鱼    |      | 当前版本V1.3.3 > |
| 已完成: 1    | 4%   |              |

| 11:34 😌 🔯 |      | ៖ ❶ 奈 ር ር 💷  |
|-----------|------|--------------|
| <         | 山人运动 | 解绑           |
| 背光灯       |      |              |
| 智能灯设置     |      | >            |
| 设置轮径      |      | 2155 mm >    |
| 高级设置      |      | >            |
| 固件升级 鱼    |      | 当前版本V1.3.3 > |

已完成: 100%

| 11:35 📀 🗟 |      | ≹ O † ≑ C C 📼 |
|-----------|------|---------------|
| <         | 山人运动 | 解绑            |
| 背光灯       |      |               |
| 智能灯设置     |      | >             |
| 设置轮径      |      | 2155 mm >     |
| 高级设置      |      | >             |
| 固件升级 鱼    |      | 当前版本V1.3.3 >  |
|           | 升级成功 | (             |

4/6

#### 步骤 5:等待 App 和码灯重连

升级成功后, App 会退回上一层界面, 重新和 App 连接。

| 11:32 📀   | 💷 []]() 후 석 🖇 |
|-----------|---------------|
| 人个        | 中心            |
|           |               |
| 我的设备      |               |
| Discovery | 已连接〉          |
| (十) 清     | 加设备           |
| 🚺 反馈      | >             |
| (1) 关于    | >             |
| 🕑 退出账号    | >             |
| E (1      | R (F          |

我们测试发现,有部分手机型号在固件升级后,App 重新连接 Discovery 主机会比较缓慢(需等待 30 秒 左右),或连接不上。遇到这种情况,请参考后面"措施 2:固件更新成功后,App 和码灯重连不上的处理"。

#### 措施1:固件更新失败的处理

如果由于蓝牙通讯不稳定原因导致升级失败,不用着急,可以采取以下措施:

- (1) 不要把设备解除绑定,也不要退出账号。连按两次返回键把山人运动 App 退出。
- (2) 把手机蓝牙关闭再打开一次,让安卓系统清除蓝牙的缓存数据。
- (3) 重新启动山人运动 App。如果码灯屏幕正常显示,待 App 连上码灯后点击"固件升级"。
- (4) 如果码灯屏幕一直显示 "DFU START...",不需要连接码灯,直接点击 "固件升级",重复上文 "步骤 3" ~ "步骤 5" 的过程。

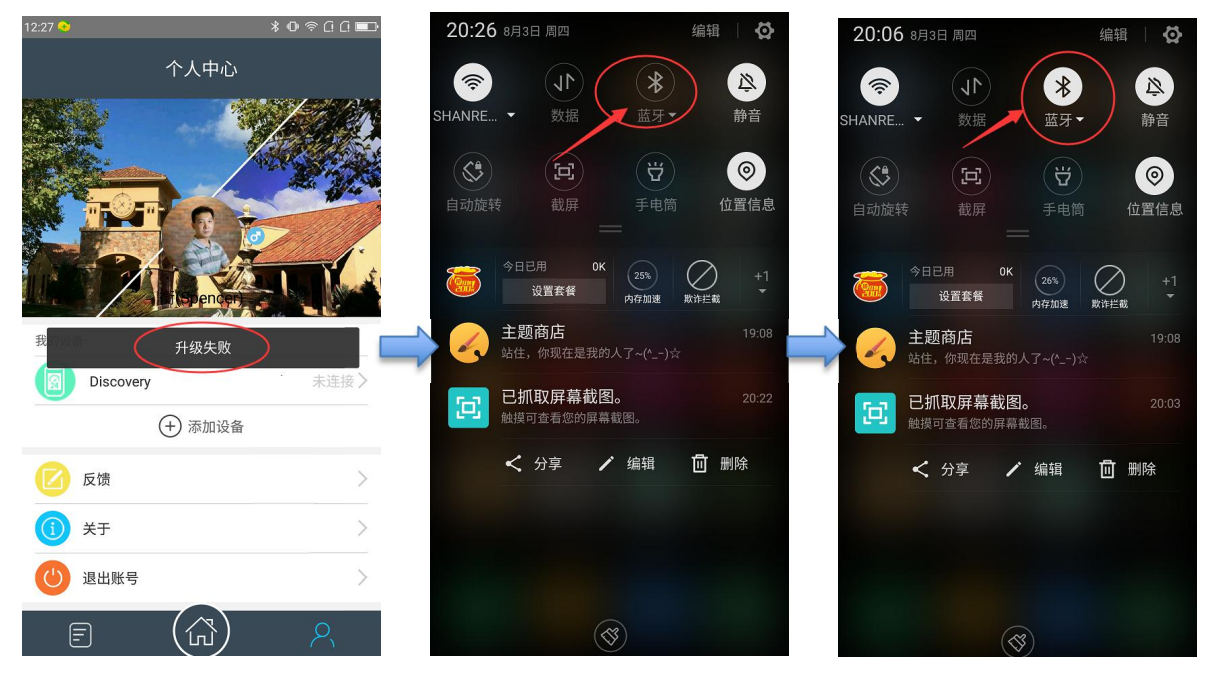

# BHOUSEU

| 15:09 📀 |            | *         | 0 😤 () () 💷 | 11:32 📀 📧 |      | \$\$\$ ≈ 0 0 ⊂ \$ | 11:33 📀 🔤 | k           | 0 @ 0 0 💷 |
|---------|------------|-----------|-------------|-----------|------|-------------------|-----------|-------------|-----------|
| a.      | <b>N</b>   | <b>**</b> |             | <         | 山人运动 | 解绑                | <         | 山人运动        | 解绑        |
| 冷藏室     | 生活娱乐       | 游戏中心      | 酷我音乐        | 背光灯       |      |                   | 背光灯       |             |           |
|         | JK.        |           |             | 智能灯设置     |      | >                 | 智能灯设置     |             |           |
| () 优酷   | 多米音乐       | 咪咕阅读      | 高德地图        | 设置轮径      |      | 2155 mm >         | 设置轮径      |             | 2155 mm > |
|         |            |           |             | 高级设置      |      | >                 | 高级说       | 发现新版本V1.4.4 | >         |
| No.     | 头系         | 3         | 美团          | ■ 固件升级 ●  |      | 当前版本V1.3.3 >      | 一件チ       |             | .3.3 >    |
| 墨迹天气    | 今日头条       | 携程旅行      | 美团          |           |      |                   |           |             |           |
| *       | <b>头</b> 系 | 唯品合       | 「東东         |           |      |                   |           |             | _         |
| 大众点评    | 东方头条       | 唯品会       | 手机京东        |           |      |                   |           | 稍后 立即更      | 新         |
| 6       | 8          | 9         | S           |           |      |                   |           |             |           |
| 微博      | QQ         | PP助手      | 山人运动        |           |      |                   |           |             |           |
|         | • •        | • • /     |             |           |      |                   |           |             |           |
| L.      |            |           | e           |           |      |                   |           |             |           |
| 拨号      | 短信         | 联系人       | 360浏览器      |           |      |                   |           |             |           |

#### 措施 2:固件更新成功后, App 和码灯重连不上的处理

- (1) 先连按两次返回键把山人运动 App 退出。
- (2) 把手机蓝牙关闭再打开一次,让安卓系统清除蓝牙的缓存数据。
- (3) 重新启动山人运动 App,一般就能连上码灯主机。

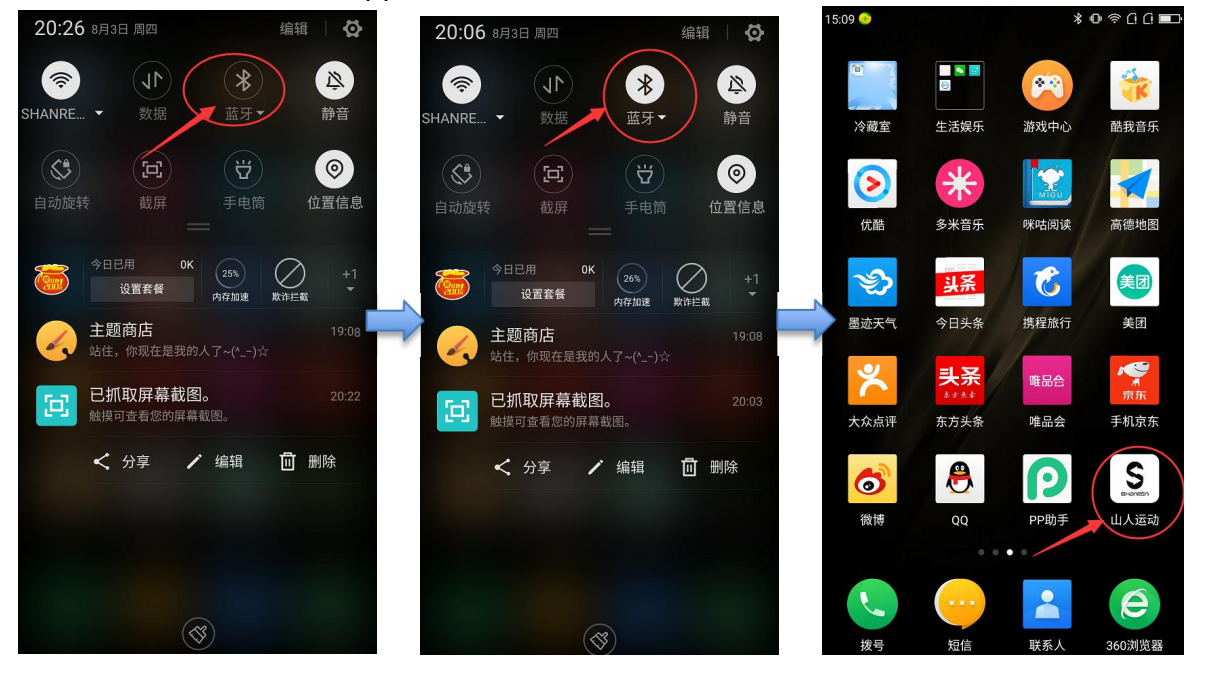